www.flatbooster.com

## **OUTLOOK 2013 HANDBUCH**

deutsche Auflage Datum: 18.05.2015 Version: 1.0

Download: http://flatbooster.com/support

## Wichtiger Hinweis:

Bevor Sie Ihr Email Programm konfigurieren können, lesen Sie bitte das Kapitel Email im Kundenbereich Handbuch.

Die Benutzer und Servernamen auf den Screenshots sind nur Beispiele. Bitte verwenden Sie Ihre eigenen Email Zugangsdaten vom Kundenbereich unter:

"Hosting Verwaltung" - "Email Manager" - "Email Postfächer".

## 1.1 Anleitung

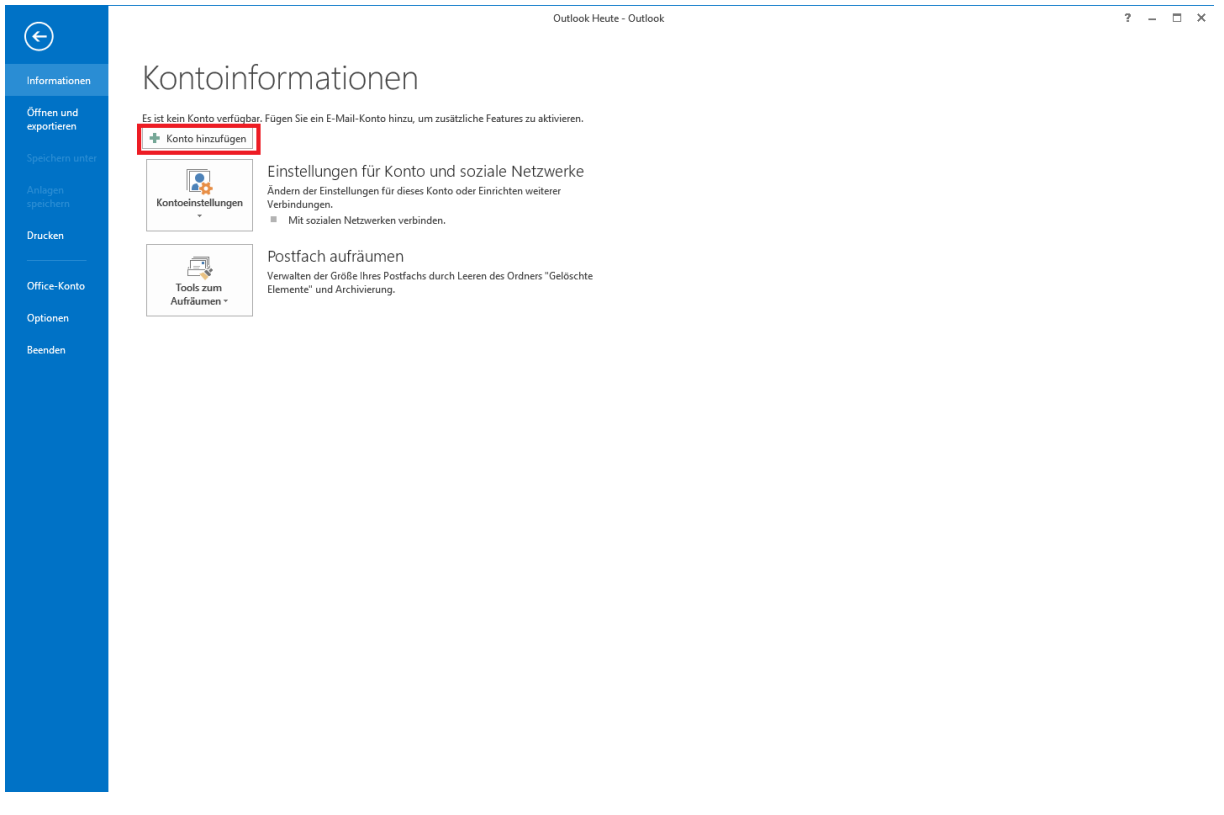

Starten Sie Outlook auf Ihrem Computer. Klicken Sie auf Konto hinzufügen.

| ) E-Mail-Konto            |                                                                                |  |
|---------------------------|--------------------------------------------------------------------------------|--|
| Ihr Name:                 | Reisniel: Heike Molnar                                                         |  |
| E-Mail-Adresse:           |                                                                                |  |
| Kennwort:                 | Beispiel: heike@contoso.com                                                    |  |
| Kennwort erneut eingeben: |                                                                                |  |
|                           | Geben Sie das Kennwort ein, das Sie vom Internetdienstanbieter erhalten haben. |  |

Wählen Sie eine manuelle Konfiguration.

| Konto hinzufügen                                                                                                    | ×  |
|----------------------------------------------------------------------------------------------------|----|
| Dienst auswählen                                                                                                    | ź  |
| <ul> <li>Microsoft Exchange Server oder kompatibler Dienst</li> <li>Verbindung mit einem Exchange-Konto herstellen und auf E-Mail-Nachrichten, Kalender, Kontakte, Aufgaben und Voicemail zugreifen</li> <li>Mit Outlook.com oder Exchange ActiveSync kompatibler Dienst</li> <li>Stellen Sie eine Verbindung mit einem Dienst, wie etwa Outlook.com, her, um auf E-Mail, Kalender, Kontakte und Aufgaben zuzugreifen</li> <li>POP oder IMAP</li> <li>Verbindung mit einem POP- oder IMAP-E-Mail-Konto herstellen</li> </ul> |    |
| < Zurück Weiter > Abbrecht                                                                                                    | en |

Wählen Sie "POP oder IMAP".

|                                                      |                                                           | Konto hinzufügen             |                       |           |
|------------------------------------------------------|-----------------------------------------------------------|------------------------------|-----------------------|-----------|
| POP- und IMAP-Kontoeins<br>Geben Sie die E-Mail-Serv | s <b>tellungen</b><br>rereinstellungen für Ihr Konto ein. |                              |                       | ž         |
| Benutzerinformationen                                |                                                           |                              |                       |           |
| Ihr Name:                                            | Max_Mustermann                                            |                              |                       |           |
| E-Mail-Adresse:                                      | info@ beispiel.de                                         | E-Mail im Offlinemodus: Alle |                       |           |
| Serverinformationen                                  |                                                           |                              | · · · ·               |           |
| Kontotyp:                                            | IMAP 🖌                                                    |                              |                       |           |
| Posteingangsserver:                                  | rex25.flatbooster.com                                     |                              |                       |           |
| Postausgangsserver (SMTP):                           | rex25.flatbooster.com                                     |                              |                       |           |
| Anmeldeinformationen                                 |                                                           |                              |                       |           |
| Benutzername:                                        | web12345p1                                                |                              |                       |           |
| Kennwort:                                            | ******                                                    |                              |                       |           |
| ✓ K                                                  | ennwort speichern                                         |                              |                       |           |
| Anmeldung mithilfe der g<br>Kennwortauthentifizierun | esicherten<br>g (SPA) erforderlich                        |                              | Weitere Einstellungen |           |
|                                                      |                                                           |                              | < Zurück Weiter >     | Abbrechen |

Ihr Posteingangsserver und Postausgangsserver finden Sie im Kundenbereich unter "Hosting Verwaltung" - "E-Mail Manager" - "E-Mail Postfächer". Dort finden Sie auch den Benutzernamen von Ihrem E-Mail Postfach und dessen Passwort.

Nach dem ausfüllen klicken Sie bitte auf Weitere Einstellungen.

| Internet-E-Mail-Einstellungen × |                                            |  |  |  |  |
|---------------------------------|--------------------------------------------|--|--|--|--|
| Allgemein Postausgan            | gsserver Erweitert                         |  |  |  |  |
| Der Postausgangsser             | rver (SMTP) erfordert Authentifizierung    |  |  |  |  |
| O Anmelden mit                  | igen wie fan fostelingangsserver verwenden |  |  |  |  |
| Benutzername:                   |                                            |  |  |  |  |
| Kennwort:                       |                                            |  |  |  |  |
|                                 | ✓ Kennwort speichern                       |  |  |  |  |
| Gesicherte Ke                   | nnwortauthentifizierung (SPA) erforderlich |  |  |  |  |
|                                 |                                            |  |  |  |  |
|                                 |                                            |  |  |  |  |
|                                 |                                            |  |  |  |  |
|                                 |                                            |  |  |  |  |
|                                 |                                            |  |  |  |  |
|                                 |                                            |  |  |  |  |
|                                 |                                            |  |  |  |  |
|                                 |                                            |  |  |  |  |
|                                 |                                            |  |  |  |  |
|                                 |                                            |  |  |  |  |
|                                 |                                            |  |  |  |  |

In den erweiterten Einstellungen müssen Sie den "Postausgangsserver" konfigurieren.

Klicken Sie auf "OK" um das Fenster zu schließen und anschließend auf "Weiter" um die Konfiguration zu beenden.

| chließen" um   | Anhalten            |  |
|----------------|---------------------|--|
|                | Anhalten            |  |
| atur           | Schlieben           |  |
| edigt<br>edigt |                     |  |
| e<br>e         | tus<br>digt<br>digt |  |

Die E-Mail Konfiguration ist nun abgeschlossen.